# Autopsy and Sleuthkit, the Digital Forensics Toolkit The Tracker Dog's Guide

Selection in the searches of the searches of t

### **New Cases**

Just like in last month's issue, we will be basing our examples on the Forensic Challenge [4] filesystems. The tarball contains the individual partitions as described in Table 1.

Before starting an investigation with Autopsy and the Sleuthkit, forensic investigators

first need to open a new case. To do so you can Following a system compromise, the admin has to look for telltale signs and secure evidence – the admin becomes a forensic scientist. Sleuthkit and Autopsy can help with this difficult task using a practical Web interface to search for deleted files and discover traces of the intruders.

## **BY RALF SPENNEBERG**

simply click on the *New Case* button at the bottom of the Autopsy welcome page. Doing so opens the input page for the new case (see Figure 2).

After you have filled out the fields and clicked on *New Case*, Autopsy will create the case directory (*/var/morgue/forensic\_challenge/*) and the configuration file (*/var/morgue/forensic\_challenge/case. aut*), as well as adding the investigator. The tool displays the results on another webpage and prompts you to confirm by clicking on *OK*.

In the next window (Case Gallery, Figure 3), Autopsy presents a selectable list of cases; you can also access this page directly from the welcome page by clicking on the *Open Case* link. The *forensic\_challenge* case is selected by default; after clicking on *OK* to confirm your selection, it is now time to add the computers you will be investigating to this case.

# Hosts under the Magnifying Glass

To add a new host you must specify the name of the computer and can optionally add a description, additionally defining the time zone and the deviation of the computer's clock from the actual time, if applicable. If you also have a hash database of benign or malignant files, you can also specify the database. Then click on *Add Host*, and Autopsy will again display a confirmation page. Click on *OK* to confirm.

The *Host Gallery* is then displayed, allowing you to select a host for processing; again click *OK* to confirm before going on to add disk images. To do so, select *Add Image* and type the filename (see Figure 4).

This form is also used to specify whether Autopsy should add a symlink for the original file to the morgue directory, or if the image is to be copied or moved. You also need to specify the original mountpoint, the filesystem type and MD5 options. Autopsy calculates the MD5 checksum in every case; if you already know what this should be, you can type the value here, to allow Autopsy to verify it against the actual MD5 checksum.

#### Logbook November 7 2000

You can now go on to investigate the time-scale for filesystem modifications by selecting the *File Activity Time Lines* menu item. Doing so changes the appearance of the web application, splitting the window into two frames. The

| Table 1: Challenge<br>Partitions |            |  |  |  |
|----------------------------------|------------|--|--|--|
| Partition                        | Filesystem |  |  |  |
| /dev/hda8                        | /          |  |  |  |
| /dev/hda1                        | /boot      |  |  |  |
| /dev/hda6                        | /home      |  |  |  |
| /dev/hda5                        | /usr       |  |  |  |
| /dev/hda7                        | /var       |  |  |  |
| /dev/hda9                        | swap       |  |  |  |

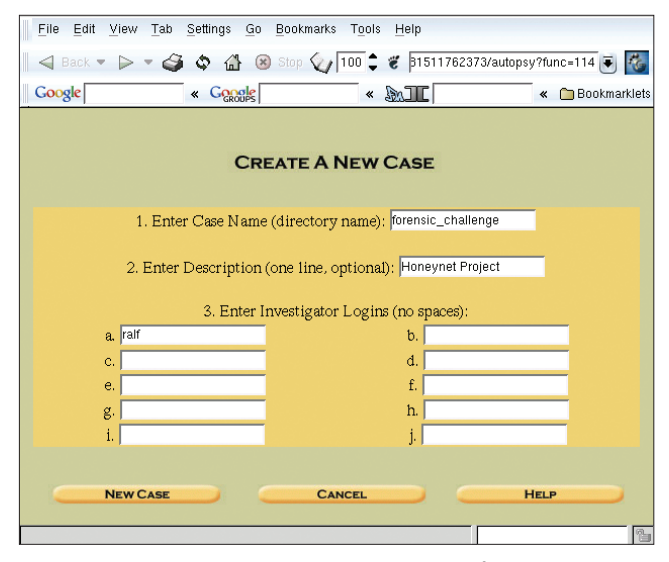

Figure 2: You need to specify a name for the new case (forensic challenge in our example), and add logins for the investigator responsible for this case (ralf)

top frame shows typical steps as menu items, and the bottom frame is used for input and output.

Figure 5 shows how to create the socalled body file using the Create Data File menu item. This process can take a while, as Autopsy needs to call the Sleuthkit fls and ils commands. After completing these steps, Autopsy automatically computes an MD5 checksum which is used to perform integrity checks.

Autopsy then creates the timeline based on the body file. The Create Timeline menu item sensibly prompts

investigated. The description of the Forensic Chal-

lenges specifies November 7 2000 as the most likely date of the intrusion. For this example, the investigator will want to restrict the time window for more detailed investigations to the period between November 7 and November 9 2000. To allow Autopsy to replace the UID and GID with matching names when creating the timeline, you can stipulate the filesystem image containing the appropriate /etc/passwd and /etc/group files.

The timeline shows that the /etc/hosts. deny file has been modified, reducing the filesize to zero bytes. A few minutes later, a tarball archive was installed in

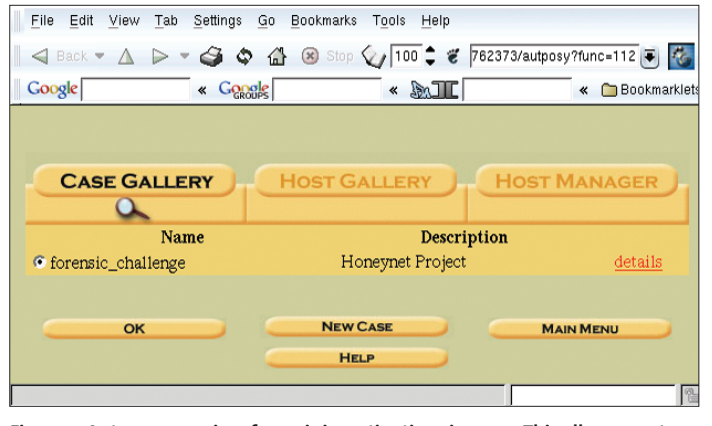

Figure 3: Autopsy organizes forensic investigations in cases. This allows you to switch to another case without having to restart the GUI

the /usr/man/.Ci/ directory (see Figure you to restrict the time window to be

6). This is the directory the forensic investigator will want to concentrate on later. A few seconds before this installation took place, inode 8 133 on hda8 was deleted. The file size was 2 129 920 bytes, and the file was owned by a user called *drosen*. One file in the rootkit was deleted later, the file at inode 109 801 with a file size of 1 153 bytes.

The timeline also shows read access to a number of libraries. This would indicate that the intruder compiled one or more applications.

## **No Point Covering Your** Tracks

After completing the installation the intruder deleted a large number of files. It would appear that these files were

As Autopsy not only performs analysis, but effect that you should allow this process to sources, you will note that the *autopsy* is in also helps the investigator complete the run during the analysis phase, and terminate your default path. These packages use inevitable paperwork that forensics entail, it the process by pressing [Ctrl]+[C] when fin-/var/morgue as their evidence locker. organizes the task in hand as a collection of ished. • 0 × individual cases, assigning a directory to You can now use any local pt/forensik/autopsy-1.73 # mkdir /var/morgue pt/forensik/autopsy-1.73 # make each case. It is a good idea to create a parent Web server to support Autopsy Forensic Browser Installation directory for the case directories before you Autopsy access. Just type rl found: /usr/bin/perl rings found: /usr/bin/strings Testing decimal offset flag of strings: PASS Testing non-object file anguments: PASS ep found: /usr/bin/grep launch into the installation process: the URL that was shown /var/morque is a good name for your evipreviously in your dence locker. nter The Sleuth Kit Directory: »pt/forensik/sleuthkit-1.64 Sleuth Kit bin directory was found Required version found browser's address box to Installing Autopsy is a little strange. After do so. You can also use calling make, you will need to answer one or command line options to o you have the NIST National Software Reference Library (NSRL)? (y/n) [n] two questions. The installation script checks tell Autopsy to run on ter the Evidence Locker Directory (where cases will be saved): your computer for a current version of another port and IP ar/morgue /var/morgue already exists Sleuthkit before creating the configuration address: ./autopsy Portettings saved to conf.pl files Number IP-Address. opt/forensik/autopsy-1.73 # 4 When you launch the tool, by typing If you prefer to use the author's RPM packages ./autopsy in the source directory, the Autopsy Figure 1: You can type make to compile and install Autopsy, but be [3] to install Sleuthkit and Forensic Browser comes up showing its verprepared to answer a few questions. It makes sense to create a Autopsy, rather than the sion number, a URL, and a message to the morgue directory before you start installing

# Installing and Launching Autopsy

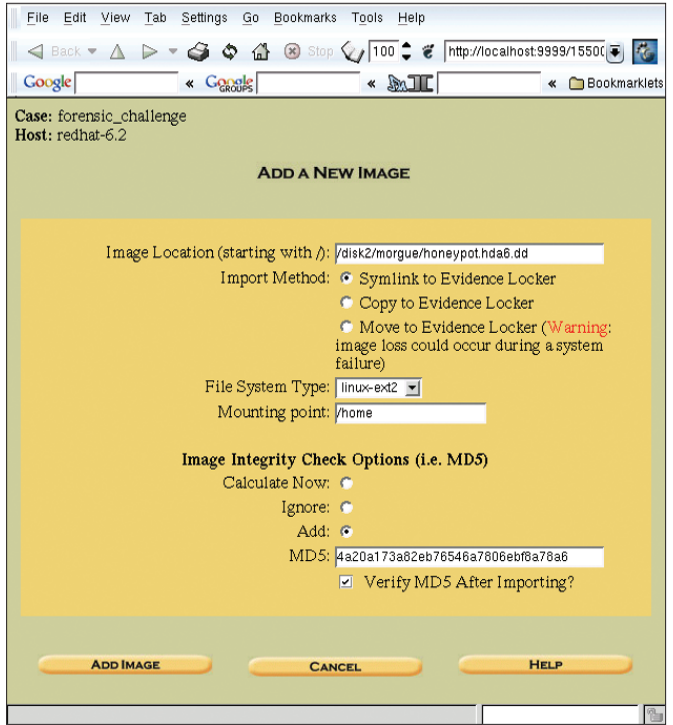

Figure 4: Before investigating a filesystem image, the investigator must first add the image to the case, specifying a checksum (MD5) to ensure that the image is not damaged

created as part of the compilation process, and are no longer needed. After deleting the superfluous files, the intruder seems to have installed an SSH distribution (see Listing 1).

The timeline also indicates that the intruder used installation scripts for to gain access and install software. The timeline contains a number of entries concerning deleted files with names that support this assumption: install-sshd1 and the like (see Listing 2).

The files shown here are not the only suspicious entries in the timeline. In the further course of the attack, the intruder seems to have planted an eggdrop and a copy of the Bitch X IRC client on the disk.

It is now the investigating admin's task to discover the nature of and motivation for the installed files. The installation scripts are typically a good place to start. The intruder has deleted these files, but Autopsy should have no trouble recovering them.

files, first close the timeline (Close top right) and select the */usr* partition. Then confirm by

To recover the

clicking OK to display a new view, where you then select File Analysis. This is the area where individual files, such as /usr/man/.Ci/install named can be viewed (see Figure 7).

#### Hidden Processes

Fortunately, Autopsy also allows you to view other types of files. For example, /usr/man/.Ci/addps contains a short script which is obviously used to hide processes normally displayed by the top or ps commands and thus to try and

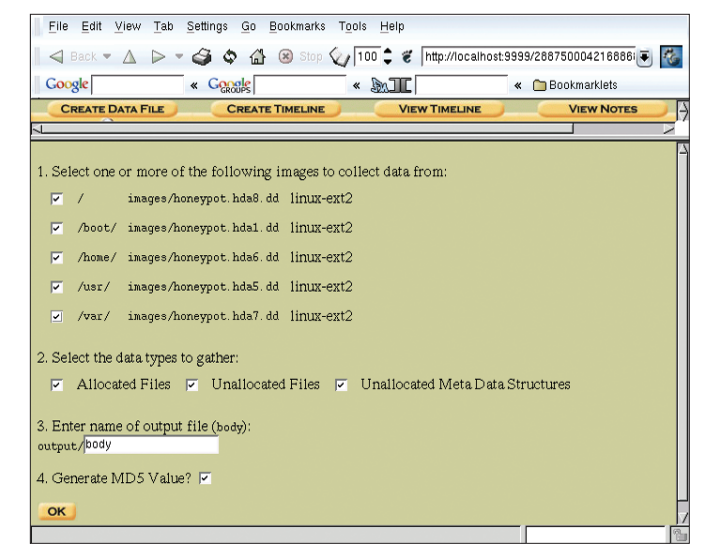

Figure 5: Autopsy creates a body file to store timelines for filesystem operations on the image. The body can apply to both deleted and existing files

avoid detection. The attacker seems to have replaced the standard commands by variants from the rootkit. The content of the script is as follows:

```
#!/bin/sh
HIDF=$1
echo "hiding $HIDE from ps/top"
/bin/echo "2 $HIDE" >>/dev/ptyp
```

The modified ps and top commands need to read the /dev/ptyp in order to hide these processes. The file contains the following entries:

| 2 | slice2 |
|---|--------|
| 2 | snif   |
| 2 | pscan  |
| 2 | imp    |

| Listing 1: SSH Installation |     |          |      |         |       |                        |
|-----------------------------|-----|----------|------|---------|-------|------------------------|
| 537                         | m.c | -/-rw    | root | root    | 26570 | /etc/ssh_host_key      |
| 880                         | .a. | -/-rw-rr | root | root    | 26579 | /etc/ssh_config        |
| 512                         | m.c | -/-rw    | root | root    | 2048  | /root/.ssh/random_seed |
| 341                         | mac | -/-rw-rr | root | root    | 26578 | /etc/ssh_host_key.pub  |
|                             |     |          |      |         |       |                        |
| 604000                      | ,   |          |      | 1 10000 | o /   | / /                    |

604938 mac -/-rws--x--x root root 109999 /usr/local/bin/ssh1

|       |     | L            | ISTI | ng 2: | Insta  | liation scripts                      |
|-------|-----|--------------|------|-------|--------|--------------------------------------|
| 1153  | C   | -/-rwxr-xr-x | 1010 | users | 109801 | /usr/man/.Ci/install-sshd1 (deleted) |
| 1076  | C   | -/-rwxr-xr-x | 1010 | users | 109802 | /usr/man/.Ci/install-sshd (deleted)  |
| 80    | .a. | -/-rwxr-xr-x | 1010 | users | 109803 | /usr/man/.Ci/install-named (deleted) |
| 71    | C   | -/-rwxr-xr-x | 1010 | users | 109867 | /usr/man/.Ci/install-wu (deleted)    |
| 106   | C   | -/-rwxr-xr-x | 1010 | users | 109864 | /usr/man/.Ci/install-statd (deleted) |
| • • • |     |              |      |       |        |                                      |
|       |     |              |      |       |        |                                      |

Analysis of the *ps* command with *strings* or the Autopsy front-end, as shown in

Figure 8, indicates that this command contains the */dev/ptyp* string. This confirms the previous assumption since the original *ps* command does not read this file.

| File | Edit V     | /iew <u>T</u> ab       | Settings | Go B  | ookmarks T <u>o</u> ols | s <u>H</u> elp |              |              |                                                                            |                 |    |
|------|------------|------------------------|----------|-------|-------------------------|----------------|--------------|--------------|----------------------------------------------------------------------------|-----------------|----|
| В    | ack 💌      | $\land \triangleright$ | ې 🐌 -    |       | 🙁 Stop 🕢 1              | 00 🗘 🐮 🛛 st    | t=redhat-6.2 | &case=fore   | ensic_challenge∈                                                           | v=ralf&x=18 🔻   | 5  |
| Goog | le         |                        | « Goog   | les l | *                       | DILAR          |              | « 🗀          | Bookmarklets                                                               |                 |    |
| CR   | EATE D     | ATA FILE               | Ci       | REATE | TIMELINE                | View           | TIMELINE     |              | VIEW NOTES                                                                 | HELP            | CL |
|      |            |                        |          |       |                         |                |              |              |                                                                            |                 |    |
|      |            |                        |          |       | <- Oct 2000             | Summary        | Dec 2000     | <u>-&gt;</u> |                                                                            |                 |    |
|      |            |                        |          |       | blass.                  | 1 2000         | or           |              |                                                                            |                 |    |
|      | Morr       |                        |          |       | NUV                     | 2000           | UK           |              |                                                                            |                 | 17 |
| Wed  | 08<br>2000 | 14:51:37               | 2129920  | m     | -rw-rr                  | drosen         | drosen       | 8133         | <honeypot.hda8< td=""><td>.dd-dead-8133</td><td>&gt;</td></honeypot.hda8<> | .dd-dead-8133   | >  |
|      | Nov        |                        |          |       |                         |                |              |              |                                                                            |                 |    |
| Wed  | 08<br>2000 | 14:51:53               | 17969    | .a.   | -/-rwxr-xr-x            | 1010           | users        | 109832       | /usr/man/.Ci/sc                                                            | an/x/x          |    |
|      |            |                        | 1760     | .a.   | -/-rwxr-xr-x            | 1010           | users        | 109829       | /usr/man/.Ci/sc                                                            | an/bind/ibind.s | sh |
|      |            |                        | 15092    | .a.   | -/-rwxr-xr-x            | 1010           | users        | 109836       | /usr/man/.Ci/sc                                                            | an/x/pscan      |    |
|      |            |                        | 4096     | .a.   | d/drwxr-xr-x            | 1010           | users        | 109841       | /usr/man/.Ci/sc:                                                           | an/port/strobe  |    |
|      |            |                        | 1259     | .a.   | -/-rwxr-xr-x            | 1010           | users        | 109834       | /usr/man/.Ci/sc                                                            | an/x/xfil       |    |
|      |            |                        | 4096     | .a.   | d/drwxr-xr-x            | 1010           | users        | 109831       | /usr/man/.Ci/sc                                                            | an/x            | 7  |
|      |            |                        |          |       |                         |                |              |              |                                                                            |                 |    |

Figure 6: Autopsy reconstructing the installation of a rootkit. The columns contain the date and time, size, action (*a* for access, *m* for modify), rights, UID, GID, inode number, and name of the file in question

| Elle Edit View Tab Settings Go Bookmarks Tools Help |                                                                  |                                                                                                    |  |  |  |  |  |
|-----------------------------------------------------|------------------------------------------------------------------|----------------------------------------------------------------------------------------------------|--|--|--|--|--|
| 🛛 🖪 Back 💌 🛕 🕨 🖷 🖨                                  | 🏐 💠 🟦 🛞 Stop 🕎 100 🛢 🏾 forensic_challe                           | nge&host=redhat-6.2&inv=ralf&img=images%2Fhoneypot.hda5.dd&mnt=%2F 💽 🌠                                                                                                    |  |  |  |  |  |
| Google «                                            | Coose « South                                                    | « 🛅 Bookmarklets                                                                                                    |  |  |  |  |  |
|                                                     | YSIS KEYWORD SEARCH FILE TYPE IMAGE D                            | ETAILS META DATA DATA UNIT HELP CLOSE                                                                                                    |  |  |  |  |  |
| View Directory:                                     | r/r <u>inetd</u>                                                 | 06:12:21 (CST)         14:54:21 (CST)         14:54:43 (CST)         2000.06.03         2000.11.08         147900         1010           06:12:21 (CST)         14:51:53 (CST)         14:51:55 (CST)         14:51:55         14:51:55 |  |  |  |  |  |
| OK                                                  | ✓ r/r <u>install-named</u>                                       | 2000.06.03 2000.11.08 2000.11.08 80 1010<br>06:12:21 (CST) 14:54:43 (CST) 14:56:08 (CST) 7                                                                                                    |  |  |  |  |  |
|                                                     | ASCII ( <u>display</u> - <u>report</u> )                         | * Strings ( <u>display</u> - <u>report</u> ) * <u>Export</u> * <u>Add Note</u><br>File Type: ASCII text                                                                                                    |  |  |  |  |  |
| EXPAND DIRECTORIES                                  | Contents Of File: /usr/man/.Ci/install-named                     | Z                                                                                                    |  |  |  |  |  |
|                                                     | gunzip named.tgz;tar -xvf named.tar<br>od bin<br>./install<br>od | -                                                                                                    |  |  |  |  |  |
|                                                     | AN -LE MAN HUMUN, ONE                                            |                                                                                                    |  |  |  |  |  |

Figure 7: Autopsy's File Analysis module allows you to display any files on the filesystem, even deleted files (highlighted in red). The lower right panel shows the content of the deleted file *install-named* 

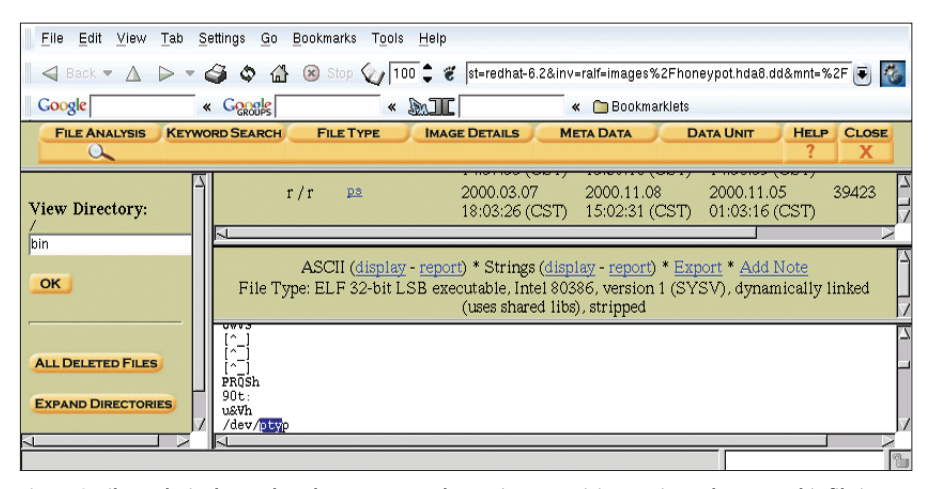

Figure 8: File analysis shows that the *ps* command contains a suspicious string, */dev/ptyp*. This file is not a device, but a list of processes the attacker wanted to hide

#### Trojans

The Secure Shell server installed by the attacker is another interesting file. /usr/local/sbin/sshd contains a reference to /usr/tmp/nap. The reference is easy to locate. Just look for the separator character /. /usr/tmp is a symbolic link to /var/tmp. The /var/tmp/nap file contains the following information:

username: root password: **2** twlLightzOne hostname: **2** c871553-b.jffsn1.mo.home.com

In other words, the SSH server installed by the intruder stores any passwords it receives in cleartext format.

## **Enhanced Functions**

Autopsy provides a number of additional functions, such as keyword searches, file sorting by type and direct access to file content. One major advantage of using Autopsy is the possibility to calculate an MD5 checksum on the fly, and add your own notes. An investigator would need to be extremely disciplined to achieve this using only the command line.

Autopsy's developers are currently working on index search routines for the keyword search feature. You only need to create the index file once, to speed up any ensuing searches. A search operation that takes 168 seconds at present, would take only 2 seconds using the new technique.

# Conclusion

A combination of Sleuthkit with the Autopsy Forensic Browser provides an extremely powerful forensic analysis toolkit. Its features and facilities compare well with commercial tools. The fact that the program is Open Source allows investigators to trace the workings of the tool in detail.

|     | INFO                                                                                                    |
|-----|----------------------------------------------------------------------------------------------------|
| [1] | Ralf Spenneberg, "Sleuthkit, the Digital<br>Forensic Toolkit", Linux Magazine Issue 35,<br>October 2003, p54-59 |
| [2] | Autopsy Forensic Browser:<br>http://autopsy.sf.net                                                              |
| [3] | Autopsy and Sleuthkit RPM packages:<br>http://www.spenneberg.org/Forensics/                                     |
| [4] | Forensic Challenge files: http://project.<br>honeynet.org/challenge/images.html                                 |
|     |                                                                                                    |